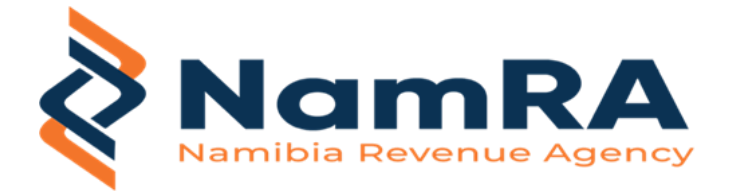

### ASYCUDA WORLD INSTALLATION/CONFIGURATION GUIDE

Good Day,

Find the attached instructions manual to install and configure your Java Runtime Environment.

Java 8 version 401 https://www.java.com/download/ie\_manual.jsp

Download and install Notepad++ from this link: https://notepad-plus-plus.org/downloads/v8.6.2/

Ensure that you tick/select "create desktop shortcut"

### Configure Java as per screenshots:

Ensure "Check for Updates Automatically" is unticked.

| l | 🛓 Java Control Panel — 🗌 🗙                                                                                                    |
|---|----------------------------------------------------------------------------------------------------|
| l | General Update Java Security Advanced                                                                                                    |
|   | The Java Update mechanism ensures you have the most updated version of the Java platform. The options below let you control how updates are obtained and applied.                          |
|   | Notify Me: Before downloading ~                                                                                                    |
|   | Check for Updates Automatically Advanced                                                                                                    |
|   | Click the "Update Now" button below to check for updates. An icon will appear in the system tray if an update is available. Move the cursor over the icon to see the status of the update. |
| 1 |                                                                                                    |
| l |                                                                                                    |
|   |                                                                                                    |
| l |                                                                                                    |
|   |                                                                                                    |
|   |                                                                                                    |
|   |                                                                                                    |
|   | Update Now                                                                                                    |
|   | OK Cancel Apply                                                                                                    |

| 🛓 Java Control Panel                                                                                                    | _      |             | $\times$ |  |  |  |  |
|----------------------------------------------------------------------------------------------------|--------|-------------|----------|--|--|--|--|
| General Update Java Security Advanced                                                                                                    |        |             |          |  |  |  |  |
| Enable Java content for browser and Web Start application                                                                                                    | ns     |             |          |  |  |  |  |
| Security level for applications not on the Exception Site list                                                                                                    |        |             |          |  |  |  |  |
| 🔿 Very High                                                                                                    |        |             |          |  |  |  |  |
| Only Java applications identified by a certificate from a trusted authority are allowed to run, and only if the certificate can be verified as not revoked.        |        |             |          |  |  |  |  |
| High                                                                                                    |        |             |          |  |  |  |  |
| Java applications identified by a certificate from a trusted authority are allowed<br>to run, even if the revocation status of the certificate cannot be verified. |        |             |          |  |  |  |  |
| Exception Site List                                                                                                    |        |             |          |  |  |  |  |
| Applications launched from the sites listed below will be allowed to run after the appropriate security prompts.                                                   |        |             |          |  |  |  |  |
| http://www.asycudaworld.namra.org.na/                                                                                                    |        |             |          |  |  |  |  |
|                                                                                                    | Edit   | Site List   |          |  |  |  |  |
| Restore Security Prompts                                                                                                    | Manage | Certificate | es       |  |  |  |  |
|                                                                                                    |        |             |          |  |  |  |  |
| ОК                                                                                                    | Cano   | el A        | Apply    |  |  |  |  |

| 🛓 Java Control Panel —                                                                                                    | ×     |
|----------------------------------------------------------------------------------------------------|-------|
| General Update Java Security Advanced                                                                                                    |       |
| Certificate Revocation Lists (CRLs) Online Certificate Status Protocol (OCSP) Both CRLs and OCSP Perform TLS certificate revocation checks on Server certificate only All certificates in the chain of trust Do not check (not recommended) Check for TLS certificate revocation using Certificate Revocation Lists (CRLs) Online Certificate Status Protocol (OCSP) Both CRLs and OCSP Advanced Security Settings Chable the operating system's restricted environment (native sandbox) Vuse certificates and keys in browser keystore Enable blacklist revocation check Enable caching password for authentication Use SSL 2.0 compatible ClientHello format Use TLS 1.0 Use TLS 1.1 Use TLS 1.3 Miscellaneous Cartificates in the roaming profile Place Java icon in system tray |       |
|                                                                                                    | -     |
| OK Cancel                                                                                                    | Apply |

| 📜 > This PC > Windows (C:) > Program Fi | les (x86) > Java > jre-1.8 > lib > security |                     |                |        |
|-----------------------------------------|---------------------------------------------|---------------------|----------------|--------|
|                                         | Name                                        | Date modified       | Туре           | Size   |
| s                                       | policy                                      | 16/02/2024 8:18 am  | File folder    |        |
|                                         | 🚺 📄 blacklist                               | 19/12/2023 12:52 pm | File           | 4 KB   |
| 1                                       | blacklisted.certs                           | 19/12/2023 12:52 pm | CERTS File     | 3 KB   |
|                                         | * 📄 cacerts                                 | 19/12/2023 12:52 pm | File           | 120 KB |
|                                         | 🖈 📄 java.policy                             | 19/12/2023 12:52 pm | POLICY File    | 3 KB   |
|                                         | java.security                               | 16/02/2024 8:20 am  | SECURITY File  | 57 KB  |
|                                         | 🗋 java.security.bak                         | 19/12/2023 12:52 pm | BAK File       | 57 KB  |
|                                         | javaws.policy                               | 19/12/2023 12:52 pm | POLICY File    | 1 KB   |
|                                         | public_suffix_list.dat                      | 19/12/2023 12:52 pm | DAT File       | 225 KB |
|                                         | trusted.libraries                           | 19/12/2023 12:52 pm | LIBRARIES File | 0 KB   |

# FOLLOW BELOW INSTRUCTIONS TO TWEAK THE java.security file through Notepad ++

Run Notepad ++ **as Administrator** Click Open Locate Windows (C:) Drive Program Files(x86) Java Jre-1.8 Lib Security folder and then select **java.security** to start with the tweaking process.

### **BEFORE:**

| J | 📒 cha | ge.log 🔟 🔚 new 1 🗵 🔚 java.security 🔟                                                |
|---|-------|-------------------------------------------------------------------------------------|
|   | 619   | +                                                                                   |
|   | 620   | # Note: This property is currently used by Oracle's PKIX implementation. It         |
|   | 621   | # is not guaranteed to be examined and used by other implementations.               |
|   | 622   | #                                                                                   |
|   | 623   | # Example:                                                                          |
|   | 624   | # jdk.certpath.disabledAlgorithms=MD2, DSA, RSA keySize < 2048                      |
|   | 625   | #                                                                                   |
|   | 626   | #                                                                                   |
|   | 627   | jdk.certpath.disabledAlgorithms=MD2, MD5, SHA1 jdkCA & usage TLSServer, $\setminus$ |
|   | 628   | RSA keySize < 1024, DSA keySize < 1024, EC keySize < 224, \                         |
|   | 629   | include jdk.disabled.namedCurves, \                                                 |
|   | 630   | SHA1 usage SignedJAR & denyAfter 2019-01-01                                         |
| 1 | 631   |                                                                                     |

## AFTER: (comment out these rows)

|   | 626   | <b>#</b>                                                                          |
|---|-------|-----------------------------------------------------------------------------------|
| l | 627   | #jdk.certpath.disabledAlgorithms=MD2, MD5, SHA1 jdkCA & usage TLSServer, \        |
|   | 628   | <pre># RSA keySize &lt; 1024, DSA keySize &lt; 1024, EC keySize &lt; 224, \</pre> |
|   | 629   | <pre># include jdk.disabled.namedCurves, \</pre>                                  |
|   | 630 🔵 | )# SHA1 usage SignedJAR & denyAfter 2019-01-01                                    |
|   | 601   |                                                                                   |

#### **BEFORE:**

|   | 725 | # Example:                                                                        |
|---|-----|-----------------------------------------------------------------------------------|
|   | 726 | <pre># jdk.tls.disabledAlgorithms=MD5, SSLv3, DSA, RSA keySize &lt; 2048, \</pre> |
|   | 727 | # rsa_pkcs1_sha1                                                                  |
|   | 728 | jdk.tls.disabledAlgorithms=SSLv3, TLSv1, TLSv1.1, RC4, DES, MD5withRSA, \         |
|   | 729 | DH keySize < $1024$ , EC keySize < 224, 3DES EDE CBC, anon, NULL, \               |
|   | 730 | include jdk.disabled.namedCurves                                                  |
| 1 | 701 |                                                                                   |

### AFTER:

| 725 | #  | Example:                                                                     |
|-----|----|------------------------------------------------------------------------------|
| 726 | #  | jdk.tls.disabledAlgorithms=MD5, SSLv3, DSA, RSA keySize < 2048, \            |
| 727 | #  | rsa_pkcs1_sha1                                                               |
| 728 | jo | dk.tls.disabledAlgorithms=SSLv3, TLSv1, TLSv1.1, RC4, DES, MD5withRSA, \     |
| 729 |    | DH keySize < <mark>768,</mark> EC keySize < 224, 3DES EDE CBC, anon, NULL, \ |
| 730 |    | include jdk.disabled.namedCurves                                             |
| 701 |    |                                                                              |

### Download Asycuda from this link:

https://www.namra.org.na/customs-excise/page/ascycuda-entry-processing-system-311019

### Install the highlighted one.

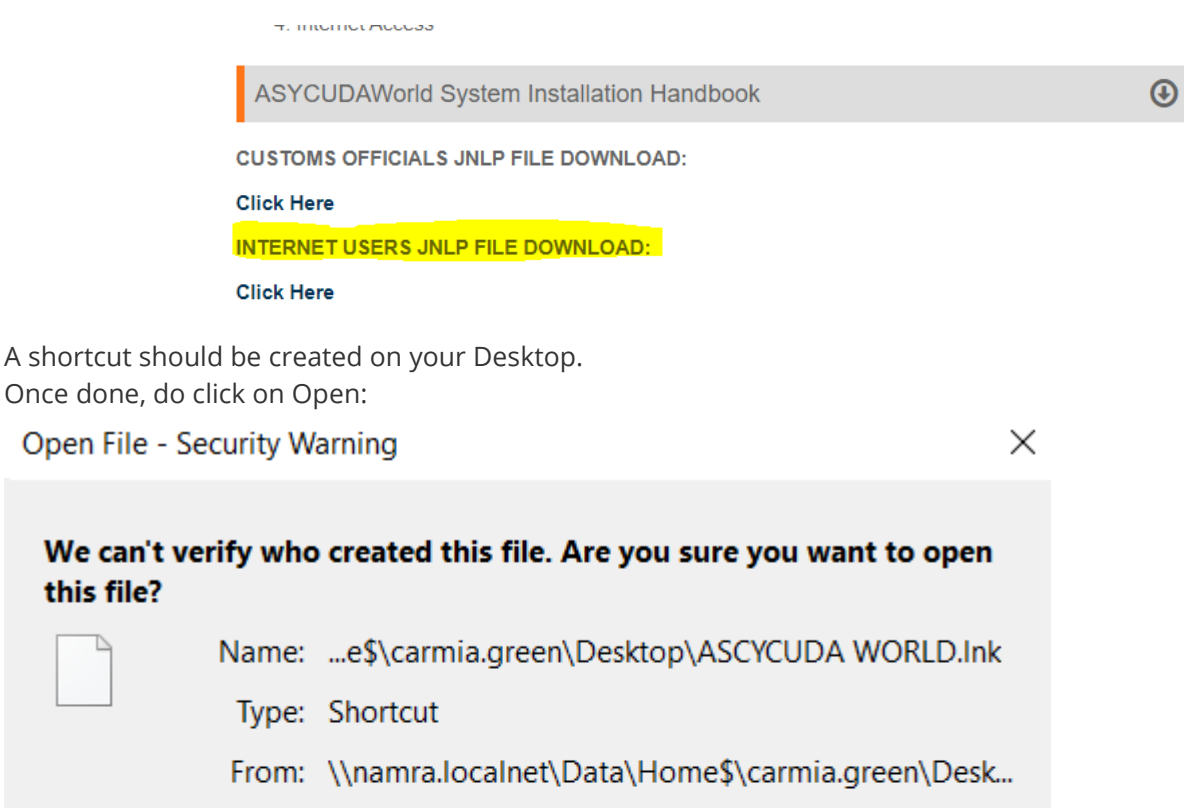

| Open | Cancel |  |
|------|--------|--|
|      |        |  |

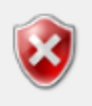

This file is in a location outside your local network. Files from locations you don't recognise can harm your PC. Only open this file if you trust the location. <u>What's the risk?</u>